## الخطوات باختصار هي

أن تفتح الـ Run عن طريق زر الويندوز وحرف R وبعد ذلك تكتب فيه هذا الأمر netplwiz ليقوم بفتح محرر حسابات المستخدمين.

تأكد أنك تقف على Administrator وقم بالغاء علامة الصح من أمام الخيار

Users must enter a user name and password to use this computer

بعد ذلك قم بالضغط على زر Apply سيطلب منك ادخال الباسورد وتأكيده ثم اضغط OK

وهكذا سيقوم الويندوز بالاقلاع دون طلب باسورد

| 46                                                              | and to change pass         | words and other set              | ttings.                             |                       |    |  |
|-----------------------------------------------------------------|----------------------------|----------------------------------|-------------------------------------|-----------------------|----|--|
| Users must enter a user name and password to use this computer. |                            |                                  |                                     |                       |    |  |
| <u>U</u> sers fo                                                | or this computer:          |                                  |                                     |                       |    |  |
| User                                                            | Vame                       | Group                            |                                     |                       |    |  |
| <b>E</b> 7                                                      |                            | Run                              |                                     |                       | ×  |  |
|                                                                 | Type the nam resource, and | e of a program<br>Windows will ( | n, folder, docur<br>open it for you | ment, or Intern<br>I. | et |  |
| Open:                                                           | netplwiz                   |                                  | -                                   |                       | ~  |  |
|                                                                 |                            |                                  |                                     |                       |    |  |

| Automatically sign in                                                                                                    |                                 |   |  |  |  |  |
|----------------------------------------------------------------------------------------------------|---------------------------------|---|--|--|--|--|
| You can set up your computer so that users do not have to type a user<br>name and password to sign in. To do this, specify a user that will be<br>automatically signed in below: |                                 |   |  |  |  |  |
| <u>U</u> ser na                                                                                                    | ame: AHMED.com الأسم الخاص بك   |   |  |  |  |  |
| <u>P</u> asswo                                                                                                    | كتابة باسور الكمبيوتر           |   |  |  |  |  |
| <u>C</u> onfirm                                                                                                    | n Password: مادة كتابة الباسورد | , |  |  |  |  |
|                                                                                                    | OK Cancel                       |   |  |  |  |  |